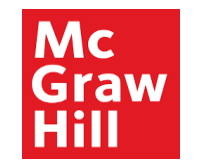

# **Supplier Portal**

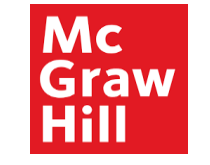

| Category               | Торіс                |
|------------------------|----------------------|
| Track                  | Procure-to-Pay (P2P) |
| ProcessArea            | Global Procurement   |
| Application Module     | Supplier Portal      |
| Application Sub Module | Supplier Onboarding  |
| Micro Module           | Manage Agreements    |
| Version                | 1.0                  |
| Release Date           | mm/dd/yyyy           |

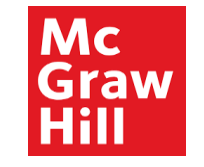

Note: The date format is changed to DD-MMM-YYYY. Ex: 01-Jan-2022

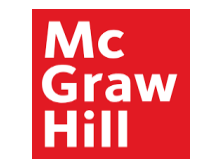

### Sign In Oracle Applications Cloud

| User ID<br>Password | Login with your<br>User ID and<br>Password. |  |
|---------------------|---------------------------------------------|--|
| Forgot Password     |                                             |  |
| Sign In             |                                             |  |
| English ~           |                                             |  |

ORACLE

Copyright(C) 2011, 2020, Oracle and/or its affiliates.

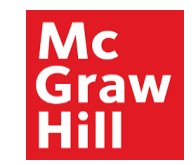

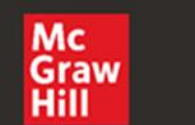

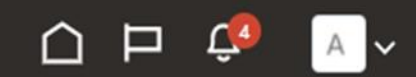

## Good afternoon, XYZ Supplier

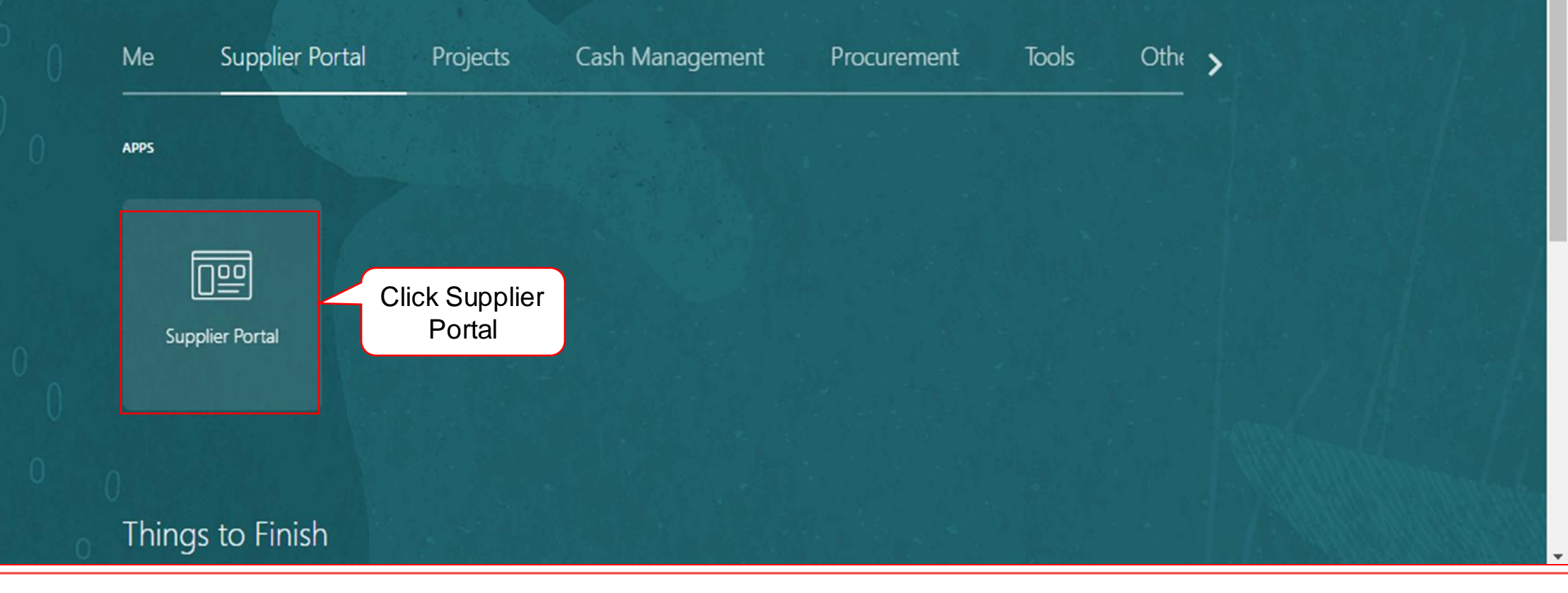

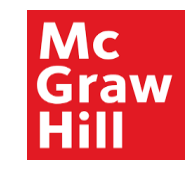

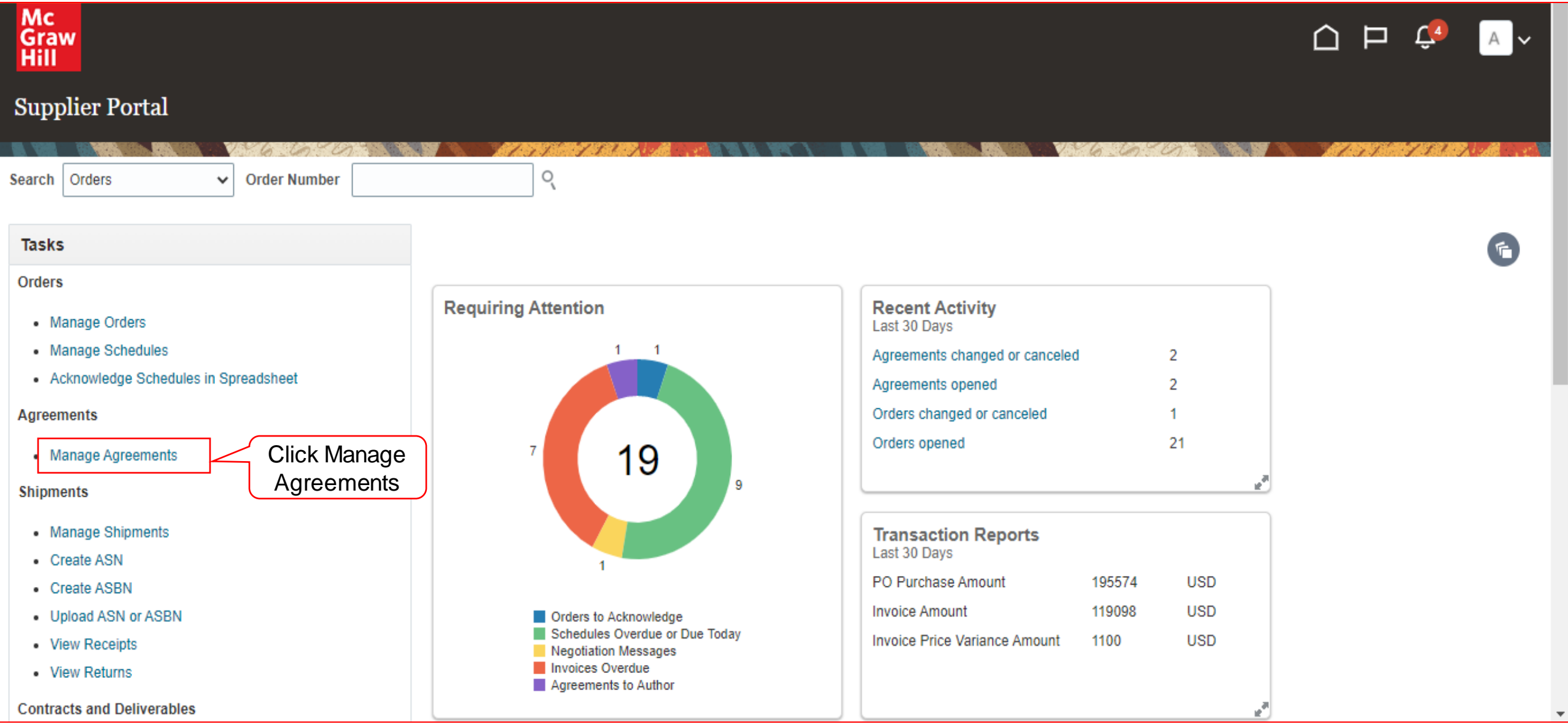

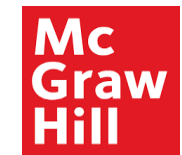

| Mc<br>Graw<br>Hill      |                              |                                                                                             |            |              |               | ⊐ Ç                                                             | Av               |
|-------------------------|------------------------------|---------------------------------------------------------------------------------------------|------------|--------------|---------------|-----------------------------------------------------------------|------------------|
| Manage Agreem           | ents 🧿                       |                                                                                             |            |              |               | 1931 <b>001-072</b> 030                                         | D <u>o</u> ne    |
| Headers Lines           |                              |                                                                                             |            |              |               | a farste se far a farste se se se se se se se se se se se se se |                  |
| ▲ Search                |                              | A <u>d</u> vanced Manage Watch                                                              | hlist Save | d Search All | I Agreements  |                                                                 | ~                |
|                         | Procurement BU               | ~                                                                                           | Status     |              |               | ~                                                               |                  |
|                         | Supplier Site                | Include Closed and Expired D                                                                | Documents  | No 🗸         |               |                                                                 |                  |
|                         | Agreement                    | Enter the<br>Agreement number                                                               |            |              | Sear          | rch Reset                                                       | Save             |
| Search Results          |                              |                                                                                             |            |              |               |                                                                 |                  |
| Actions  View  Agreemen | Format ♥ ਯੂ≊<br>t Descriptic | er in Freeze in Detach a wrap<br>on Supplier Site Buyer Agreement Released<br>Amount Amount | Currency   | Status       | End Date      | Change<br>Order                                                 | Creation<br>Date |
| Columns Hidden 30       |                              | The supplier can us                                                                         | ise any    | or all the   | e fields to p | erform                                                          | search           |

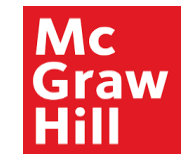

| Mc<br>Graw<br>Hill           |                           |               |       |                                                                        |
|------------------------------|---------------------------|---------------|-------|------------------------------------------------------------------------|
| Manage Agreements ⑦          |                           |               |       | Done                                                                   |
|                              |                           |               |       |                                                                        |
| Headers Lines                |                           |               |       |                                                                        |
| ✓ Search                     |                           |               |       | Advanced Manage Watchlist Saved Search All Agreements                  |
| Procurement BU               | ~                         |               |       | Status 🗸                                                               |
| Supplier Site                | •                         |               |       | Include Closed and Expired Documents No 🗸                              |
| Agreement                    | PA100064                  |               |       |                                                                        |
|                              |                           |               |       | Click Search Reset Save                                                |
| Search Results               |                           |               |       |                                                                        |
| Actions ▼ View ▼ Format ▼ 37 | 🕎 🖩 Freeze 📓 Detach 📣 Wra | ар            |       |                                                                        |
| Agreement Description        | on                        | Supplier Site | Buyer | Agreement Released Currency Status End Date Change Creation Order Date |
| No search conducted.         |                           |               |       |                                                                        |
| Columns Hidden 30            |                           |               |       |                                                                        |
|                              |                           |               |       |                                                                        |

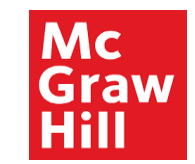

| Mc<br>Graw<br>Hill                                       |               |             |                     |                           |            |                | ⊐ ¢             | A ~              |
|----------------------------------------------------------|---------------|-------------|---------------------|---------------------------|------------|----------------|-----------------|------------------|
| Manage Agreements ⑦                                      |               |             |                     |                           |            |                |                 | Done             |
| Headers Lines                                            | <u> </u>      |             |                     | V * 6 . to *              | 6          | 1777.<br>1977  | 1 1             |                  |
| Search                                                   |               |             | A <u>d</u> vanced   | Manage Watchlist Sa       | ved Search | All Agreements |                 | ~                |
| Search Results                                           |               |             |                     |                           |            |                |                 |                  |
| Actions 🔻 View 🔻 Format 👻 💉 ቻ 🐺 🕅 Freeze 📓 Detach 📣 Wrap |               |             |                     |                           |            |                |                 |                  |
| Agreement Description                                    | Supplier Site | Buyer       | Agreement<br>Amount | Released<br>Amount Curren | cy Status  | End Date       | Change<br>Order | Creation<br>Date |
| PA100064                                                 | 0050          | Bhatla, Ram | 999.00              | 0.00 USD                  | Open       | 10/27/22       |                 | 10/27/21         |
| Columns Hidden                                           |               |             |                     |                           |            |                |                 |                  |
| to open                                                  |               |             |                     |                           |            |                |                 |                  |

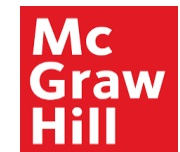

| Mc<br>Graw<br>Hill                                                     |                                                                    |                                                                                             |                              |                                                                                                    |                                                                                                    |     |
|------------------------------------------------------------------------|--------------------------------------------------------------------|---------------------------------------------------------------------------------------------|------------------------------|----------------------------------------------------------------------------------------------------|----------------------------------------------------------------------------------------------------|-----|
| Blanket Purchase Agre                                                  | ement: PA100064 ②                                                  |                                                                                             |                              | Acknowled                                                                                                    | ge View PDF Actions ▼ Done                                                                                                    |     |
| Main                                                                   |                                                                    |                                                                                             |                              |                                                                                                    |                                                                                                    |     |
| main                                                                   |                                                                    |                                                                                             |                              |                                                                                                    |                                                                                                    | 5   |
| General                                                                |                                                                    |                                                                                             |                              |                                                                                                    |                                                                                                    |     |
| Procurement BU<br>Agreement<br>Status<br>Buyer<br>Creation Date        | MH_US_USD_CORP_BU<br>PA100064<br>Open<br>Ramesh Bhatla<br>10/27/21 | Supplier<br>Supplier Site<br>Supplier Contact<br>Supplier Agreement<br>Communication Method | XYZ Supplier<br>0050<br>None | Start Date<br>End Date<br>Agreement Amount<br>Minimum Release<br>Amount<br>Released Amount<br>Description<br>Master Contract | 10/27/21<br>10/27/22<br>999.00 USD (***)<br>0.00 USD                                                                                                    |     |
| Terms Notes and Attachments<br>Required Acknowledgmen<br>Payment Terms | t None<br>s Net 60                                                 | Shipping Method<br>Freight Terms                                                            | None                         |                                                                                                    | Requires signature<br>Review/Edit the agreeme                                                                                                    | ent |
|                                                                        |                                                                    | FOB                                                                                         | None                         |                                                                                                    | , view of the second second se |     |

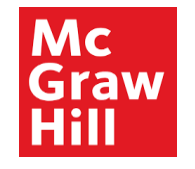

# End of Manage Agreements